Domande frequenti su Unified Presence Server: Come migrare gli elenchi di contatti da Cisco Unified Presence Server release 8.x alla release 9.x con Bulk Administration Tool?

### Sommario

Introduzione Prerequisiti Requisiti Componenti usati Come migrare gli elenchi di contatti da Cisco Unified Presence Server release 8.x alla release 9.x utilizzando Bulk Administration Tool? Informazioni correlate

### Introduzione

Questo documento descrive la migrazione dei contatti da Cisco Unified Presence release 8.6.4 a Instant Messaging & Presence (IM&P) release 9.1.1a.

# Prerequisiti

### Requisiti

Cisco raccomanda la conoscenza dei seguenti argomenti:

- Cisco Unified Presence Server release 8.6.x
- Cisco Unified Presence Server release 9.x

#### Componenti usati

Le informazioni fornite in questo documento si basano su Cisco Unified Presence Server.

Le informazioni discusse in questo documento fanno riferimento a dispositivi usati in uno specifico ambiente di emulazione. Su tutti i dispositivi menzionati nel documento la configurazione è stata ripristinata ai valori predefiniti. Se la rete è operativa, valutare attentamente eventuali conseguenze derivanti dall'uso dei comandi.

## Come migrare gli elenchi di contatti da Cisco Unified Presence Server release 8.x alla release 9.x utilizzando Bulk Administration Tool?

- Esportare gli elenchi dei contatti mediante Bulk Administration Tool (BAT) sul sistema 8.6.4: In Amministrazione presenza passare a Amministrazione di massa > Elenco contatti > Esporta.Scegliere Tutti gli utenti nel cluster (o quello più appropriato alla propria situazione).Fare clic su Trova.Fare clic su Next (Avanti).Assegnare un nome al file e scegliere Esegui immediatamente.Selezionare Bulk Administration > Upload/Download Files.Trovare il file appena creato e scaricarlo.
- 2. Importare il file .txt generato nel sistema IM&P 9.x: In Amministrazione IM&P, selezionare Bulk Administration > Upload/Download Files.Fare clic su Aggiungi nuovo.Passare al file, scegliere Elenchi contatti tipo di destinazione e Importa utenti tipo di transazione? Contatti.Selezionare la casella Sovrascrivi file se esistente se si desidera sovrascrivere un file esistente con lo stesso nome.Passare ad Amministrazione bulk > Elenco contatti > Aggiorna.Scegliere il nuovo file dall'elenco.Scegliere Esegui immediatamente.Fare clic su Invia.Passare a Amministrazione bulk > Programmazione job.Fare clic su Trova.Individuare il processo appena creato e monitorarlo per verificare che sia stato completato correttamente.

### Informazioni correlate

- <u>Cisco Unified Presence Bulk Export</u>
- Documentazione e supporto tecnico Cisco Systems